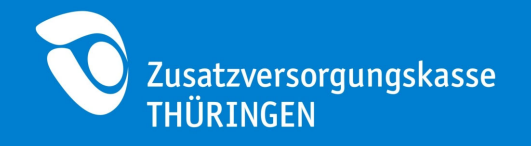

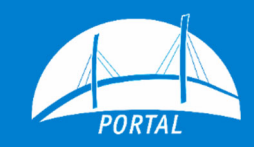

# Anleitung Registrierung Administrator

**Zusatzversorgungskasse Thüringen** Steile Hohle 6 06556 Artern

Wir sind für Sie da! Web: portal.meinezvk.de Mail: portal@kvt-zvk.de Tel.: 03466 / 3364 - 75

Der Inhalt:

| 1 | Erklärung zur Registrierung Administrator | 2 |
|---|-------------------------------------------|---|
|   |                                           |   |

2 Registrierung als Administrator ......3

Jederzeit aktuell:

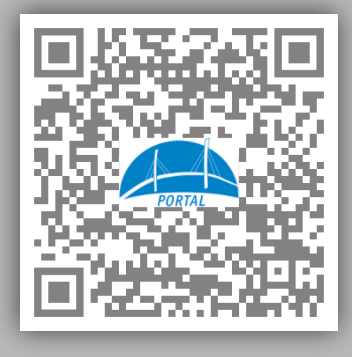

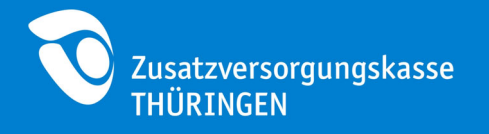

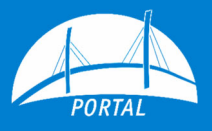

## 1 Erklärung zur Registrierung Administrator

Damit Sie das Online-Portal der Zusatzversorgungskasse nutzen können, ist vorab die Registrierung eines Administrators erforderlich.

Der Administrator erwirbt selbst keine Nutzungsrechte für die einzelnen Funktionen des Portals. Er trägt die Verantwortung für die Vergabe und Verwaltung der Berechtigungen seiner Sachbearbeiter, sowie für jede Änderung in der Benutzerverwaltung.

Als Mitglied entscheiden Sie selbst, wer diese Benutzerrolle übernehmen soll. Es besteht die Möglichkeit mehrere Administratoren zu registrieren. Dies kann zum Beispiel für den Vertretungsfall sinnvoll sein.

Für die Registrierung eines Administrators benötigen Sie folgende Daten:

- Mitgliedsnummer (sechsstellig),
- Name des Mitglieds / Arbeitgebers,
- Vorname, Nachname, E-Mail-Adresse und
- Telefonnummer des Administrators.

Diese Angaben dienen der Erstellung eines Antragsformulars.

Sollten Sie im Rahmen Ihrer Mitgliedschaft über mehr als nur eine Mitgliedsnummer verfügen und diese registrieren wollen, muss für jede der Mitgliedsnummern ein eigener Antrag erstellt werden. Wenn Vorname, Nachname und E-Mail-Adresse in jedem Antrag identisch sind, werden die Berechtigungen für diese Mitgliedsnummern unter einem Benutzerprofil zusammengeführt. Sie erhalten dann einmal Zugangsdaten von uns und können alle registrierten Mitgliedsnummern verwalten. Gleiches gilt, wenn Sie die Registrierung weiterer Mitgliedsnummern zu einem späteren Zeitpunkt durchführen.

Bei Gleichheit der bei uns gespeicherten Daten (Vorname, Nachname und E-Mail-Adresse des Administrators), werden die Berechtigungen nach Freigabe des Antrags (erfolgt durch die Zusatzversorgungskasse) erweitert.

Vorhandene Zugangsdaten behalten Ihre Gültigkeit.

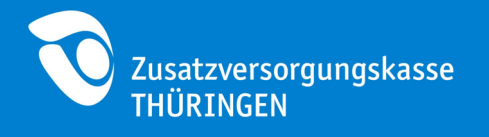

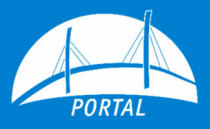

## 2 Registrierung als Administrator

Im Folgenden erhalten Sie eine Schritt-für-Schritt Anleitung für die Registrierung eines Administrators.

a) Rufen Sie in Ihrem Browser die Webseite <u>http://portal.meinezvk.de</u> auf.

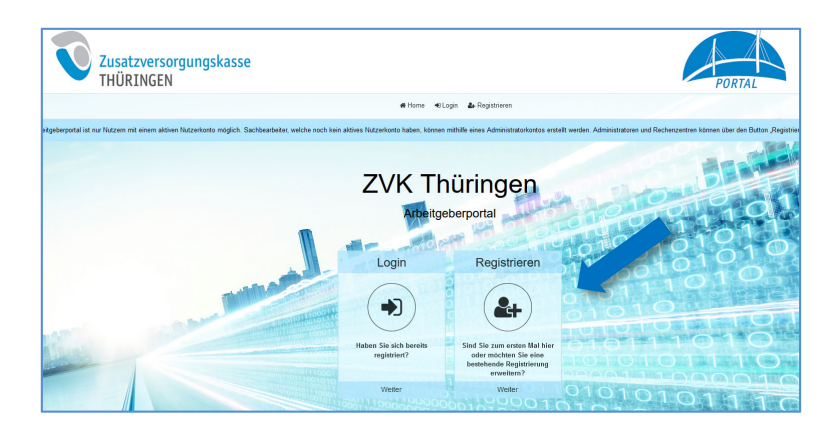

- b) Drücken Sie den Button "Registrieren".
- c) Drücken Sie auf der nächsten Seite auf den Button "Registrieren als Arbeitgeber oder Mitglied".

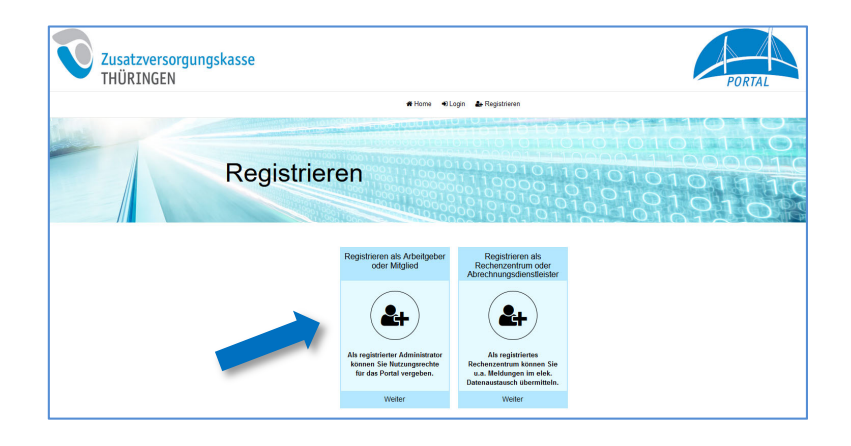

- d) Füllen Sie in der darauffolgenden Eingabemaske alle Pflichtfelder aus.
- e) Prüfen Sie noch einmal Ihre Eingaben und setzen den Prozess durch drücken auf "Weiter" fort.

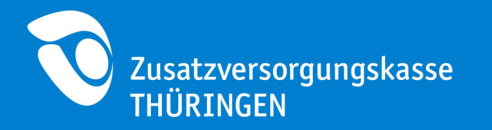

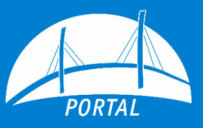

| Zusatzversorgung<br>THÜRINGEN                   | Iskasse                                                                            | n#Hame +≋Lo                                                         | n 🎍 Registrieren                                                | PORTAL |
|-------------------------------------------------|------------------------------------------------------------------------------------|---------------------------------------------------------------------|-----------------------------------------------------------------|--------|
| Registriere                                     |                                                                                    | Adminis                                                             | trator 01010101010101010101010101010101010101                   |        |
| 1 Persönliche Daten erfassen 2 Mitgliedsdaten e |                                                                                    | ien                                                                 | 3 Zusammenfassung                                               |        |
|                                                 | Persönliche Daten<br>Bitte geben Sie auf dieser Seite keine privaten,              | sondern lediglich dienstliche D                                     | aten ein. Achten Sie daraut, keine allgemeine E-Mail-Adresse zu |        |
|                                                 | vexender.<br>Vername<br>Nachname<br>Telefonnummer.<br>E-Mail<br>E-Mail wiederholen | Vomame Nachname Nachname Telefonsummer EMail EMail EMail PEchtelder |                                                                 |        |

f) Tragen Sie ihre sechsstellige Mitgliedsnummer und den Mitgliedsnamen ein.

| Zusatzversorgung<br>THÜRINGEN | skasse                                                                             |                                                 |                                                          | PORTAL |
|-------------------------------|------------------------------------------------------------------------------------|-------------------------------------------------|----------------------------------------------------------|--------|
|                               |                                                                                    | # Home 🔹 Login 🎍 Registrieren                   |                                                          |        |
|                               | Registrieren A                                                                     | dministrator                                    |                                                          |        |
| 1 Persönliche Daten erfassen  | 2 Mitgliedsdaten erfassen                                                          |                                                 | 3 Zusammenfassung                                        | 4      |
|                               | Mitgliedsdaten<br>Bite beachten Sie, dass die postalische Abwicklung o<br>erfolgt. | les Registrierungsprozesses an die Korresponden | + Majus<br>zadresse der ersten genannten Mitgliedanummer |        |
|                               | Mitgliedsname<br>Mitgliedsname                                                     | Mitgliedsnummer Mitgliedsname Plichtfelder      |                                                          |        |
|                               | Zaniok Abbrechen                                                                   |                                                 | Weber                                                    |        |

- g) Wenn Sie für mehr als eine Mitgliedsnummer einen Antrag stellen wollen, können Sie über den Button + Mitglied weitere Mitgliedsnummern erfassen.
- h) Stimmen Sie den Nutzungsbedingungen zu.
- i) Drücken Sie auf der nächsten Seite auf den Button "PDF anzeigen"

| Zusatzversorgung<br>THÜRINGEN | skasse                                                                                                    |                                                                                                    | PORTAL     |
|-------------------------------|----------------------------------------------------------------------------------------------------|----------------------------------------------------------------------------------------------------|------------|
|                               | # Home •0 Lo                                                                                                    | gin 🛃 Registrieren                                                                                                    |            |
|                               | Registrieren Adminis                                                                                                    | strator 0 101010101010101010101010101010101010                                                                                                    |            |
| 1 Persönliche Daten erfassen  | 2 Mitgliedsdaten erfassen                                                                                                    | 3 Zusammentassung                                                                                                    | 4 Abschuss |
|                               | Abschluss<br>Fat joshaft<br>Ohan Di nalisk integelmindet) ber den Batte, PFF storger i vid<br>Sterer i nale en Nicze note en Bestägung per E.M. Soft auf den PFF<br>Edua: | uction Sie die Deltament aus. Stabil uns Ih untersechneter und mit<br>Aus<br>cete oftwa lasses. Folde Sie aufeit Anzagebenzahreit im Andreag Gesar<br>men |            |

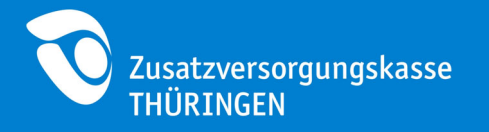

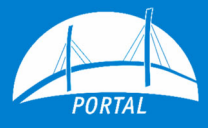

j) Das Antragsformular öffnet sich in einem separaten Fenster.

| PORTAL                                                     |                                                                                                    | Zusatzversorgungskasse<br>THÜRINGEN                                   |
|------------------------------------------------------------|----------------------------------------------------------------------------------------------------|-----------------------------------------------------------------------|
| Zurück an:                                                 |                                                                                                    |                                                                       |
| ZVK Thüringen<br>Steile Hohle 6<br>06556 Artern            |                                                                                                    |                                                                       |
| Antrag auf Po                                              | rtalnutzung                                                                                                    |                                                                       |
| Hiermit beantragen<br>Mitgliederportal de<br>Antragsnummer | wir Zugangsdaten für die Nutzung von Administrat<br>r ZVK Thüringen.                                                                                                    | orrechten im                                                          |
| Antragsdatum<br>Mitgliedsnummer<br>Mitgliedsname           |                                                                                                    |                                                                       |
| Die Zugangsdaten s                                         | ollen ausgestellt werden für:                                                                                                    |                                                                       |
| Name<br>E-Mail<br>Telefon                                  | Muster<br>test@kvt-zvk.de<br>12345                                                                                                    | Max                                                                   |
| Datum                                                      | X<br>Unterschrift (Administrator)                                                                                                    |                                                                       |
| Datum                                                      | X<br>Unterschrift (Geschäftsleitung des Mitglieds*)<br>*Ak Geschäftslähen, mus die vertretungsberechtigte Person<br>Vorstand, Geschäftsläher, Versitzender) unterzeichnen | Dienstsiegel bzw.<br>Dienstsiegel bzw.<br>Firmenstempel des Mitglieds |
| Nutzung Portal (0                                          | 5/19)                                                                                                    | Seite 2                                                               |

k) Drucken Sie den Antrag aus und senden Sie uns das unterzeichnete und mit Dienstsiegel versehene Formular im Original per Brief zu.

### Hinweis:

Als Geschäftsleitung muss die vertretungsberechtigte Person (z.B. Bürgermeister, Landrat, Vorstand, Geschäftsführer, Vorsitzender) unterzeichnen.

### So geht es weiter:

- Senden Sie das unterzeichnete und mit Stempel versehene Antragsformular per Brief an die Zusatzversorgungskasse.
- Nach Bearbeitung Ihres Antrags erhalten Sie von uns zunächst eine Bestätigung per E-Mail.

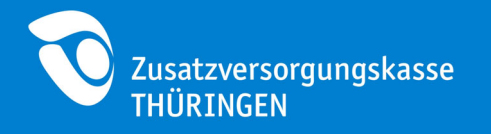

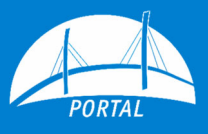

- In den darauffolgenden Tagen senden wir Ihnen ein Einmalpasswort per Brief zu (als Versandadresse verwenden wir hierfür die Daten der Mitgliedsnummer die bei Ihrer Registrierung als erstes angegeben wurde).
- Mit Benutzername (entspricht der E-Mail-Adresse die Sie bei der Registrierung angegeben haben) und Einmalpasswort können Sie sich anschließend unter <u>http://portal.meinezvk.de</u> als Administrator in der Benutzerverwaltung anmelden.